## **SKYPANEL**

# ファームウェアバージョン確認方法

SKYPANELのファームウェアバージョンを確認する際は、 下記の手順でご確認ください。

## ◆Firmware Version確認

#### 1. Fixture Setting選択

【MENU】ボタンを押下し、 青色のダイヤルで【Fixture Setting】を選択する。 (下から2番目)

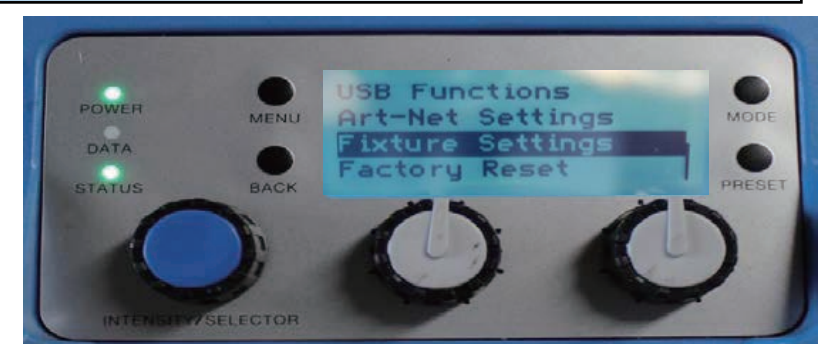

### Firmware Version選択 青色のダイヤルで【Firmware Version】を選択する。 (下から3番目)

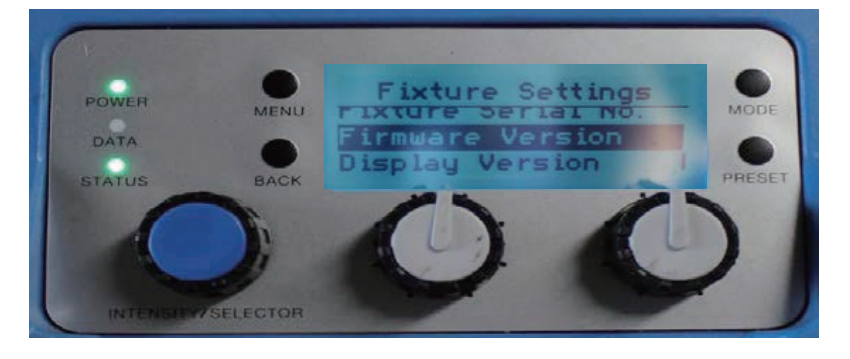

#### **3. Firmware Version表示** 現在の灯体のファームウェアバージョンが表示されます。

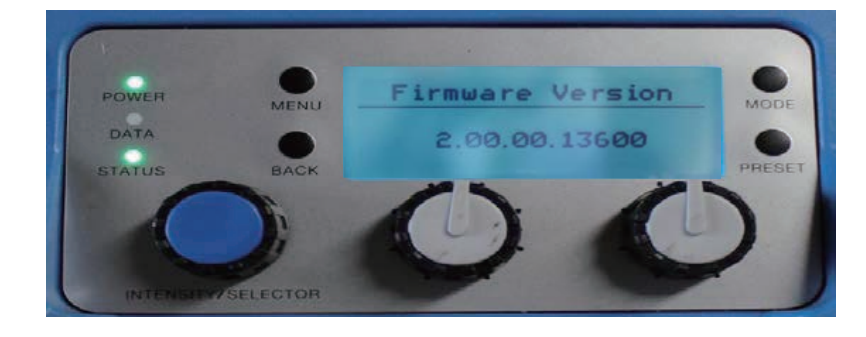